Aujourd'hui nous avons téléchargé une photo (somport.jpg) placée sur notre site : infoclub17.jimdo.com.

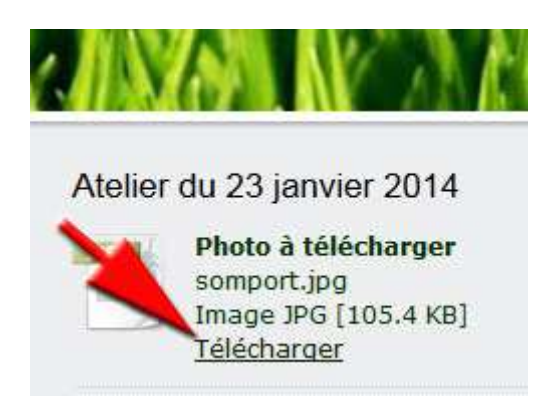

Après téléchargement nous avons retrouvé cette photo dans le dossier « *Téléchargements* » de notre ordinateur.

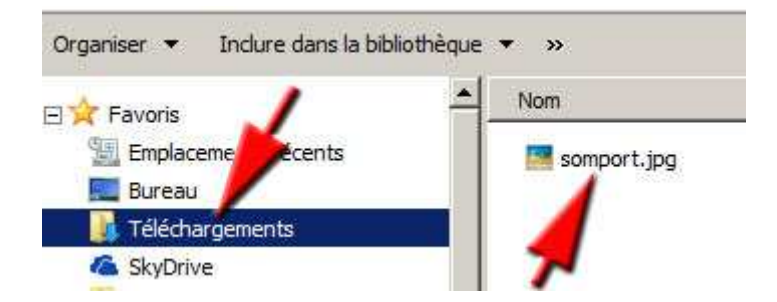

Cette photo étant trop grande (en pixels), nous l'avons redimensionnée en utilisant un logiciel se trouvant sur tous les PC : Paint.

Pour cela il faut cliquer sur la photo avec le bouton **droit** de la souris, puis « Ouvrir avec » et choisir « Paint » dans la liste des logiciels proposés.

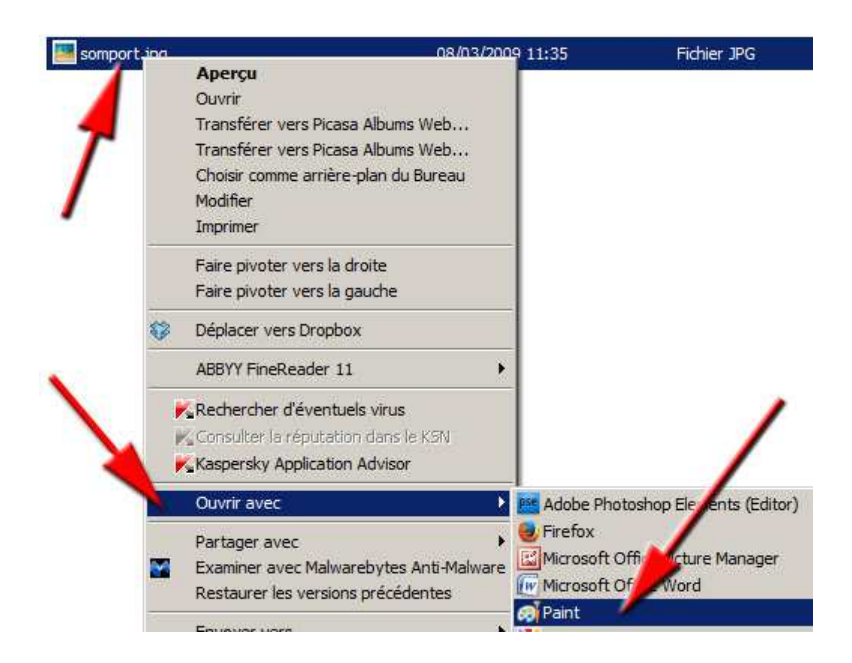

Pour redimensionner cette photo, suivre la procédure montrée sur la photo et choisir 600 pixels pour l'horizontal. La dimension verticale proportionnelle s'ajoute automatiquement.

| 11     | Accueil     | Affichage                          |                                                   |
|--------|-------------|------------------------------------|---------------------------------------------------|
| Coller | X Couper    | Sélectionner                       | ☑ Rogner<br>☑ Redimensionner<br>☑ Faire pivoter * |
| Pr R   | edimension  | ner et incliner                    | ×                                                 |
| N/N    | Redimension | onner<br>Pourcentage<br>Horizontal | Pixels                                            |
| P      | Conse       | Vertical :<br>rver les proport     | 400                                               |
| t      | Inclinaison | (degrés)                           |                                                   |

Après avoir rapetissé cette photo, il ne reste plus qu'à l'enregistrer avec un **autre nom** que l'original et en gardant le format .jpeg.

| Ø 🛛 🖓 🦿 👔 🤜 somport.jpg - | Paint                                                                                                    |                 |
|---------------------------|----------------------------------------------------------------------------------------------------|-----------------|
| Nouveau                   | Enregistrer sous                                                                                                    |                 |
|                           |                                                                                                    | 100             |
|                           | Enregistrer une photo en bor<br>l'ordinateur, dans un courrie                                                                                                    | nne (<br>r éle) |
| Enregistrer sous          | Constant and Constant and Const | ear             |

La semaine prochaine nous allons utiliser cette photo (600 pixels).